# **Primary Options Install Instructions**

### Step1 : Goto https://10.192.150.1/hlink/

Enter <u>https://10.192.150.1/hlink/</u> in the address bar of your browser then press the enter key. (NOTE: The address is a secure connection using https not http)

| C HealthLink ~ OnLine - Windows Internet E                                   | xplorer 📃 🗆 🗙                     |
|------------------------------------------------------------------------------|-----------------------------------|
| C + + + + + + + + + + + + + + + + + + +                                      |                                   |
| <u>File E</u> dit <u>V</u> iew F <u>a</u> vorites <u>T</u> ools <u>H</u> elp |                                   |
| 😭 🦚 🍘 HealthLink ~ OnLine                                                    | 👔 🔹 🔂 Page 🔹 🎯 T <u>o</u> ols 🔹 🎽 |
| healthlink<br>BETTER PRACTICE - BETTER CARE                                  | Contact HealthLink                |
|                                                                              | ~                                 |
|                                                                              | 🕞 🚭 🔍 100% 👻;                     |

You may get a certificate message/messages, click ok/continue

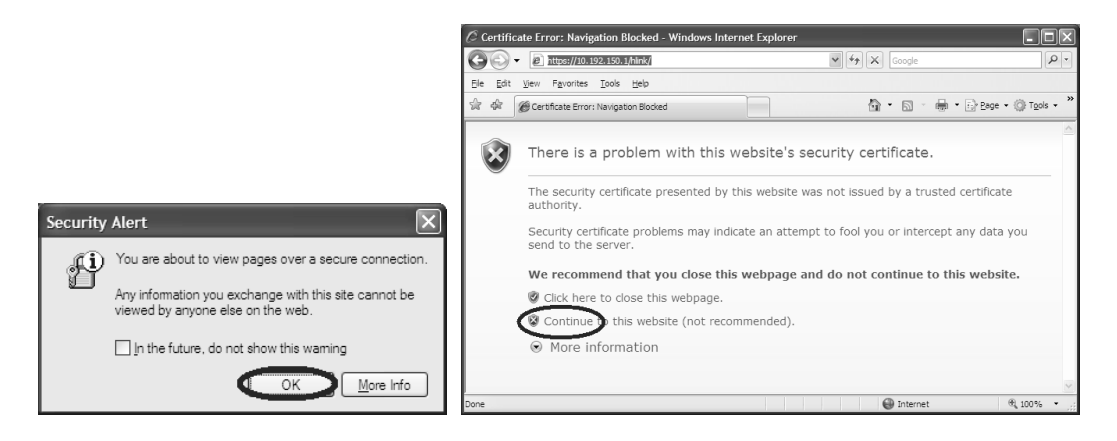

Step 2 : Click (Primary Options Install)

| C HealthLink ~ OnLine - Windows Internet Explorer                                                         |                                         |
|----------------------------------------------------------------------------------------------------|-----------------------------------------|
| C C + C https://10.192.150.1/hlink                                                                        | Google Q •                              |
| <u>File E</u> dit <u>Vi</u> ew F <u>a</u> vorites <u>T</u> ools <u>H</u> elp                              |                                         |
| HealthLink ~ OnLine                                                                                       | • 🔊 · 🖶 • 🔂 Page • 🎯 T <u>o</u> ols • » |
| healthlink<br>BETTER PRACTICE - BETTER CARE                                                               | Contact HealthLink                      |
| Primary Options Installation On-Line  Click here (Primary Options Install) to Install Primary Options For | m for <b>MedTech32</b>                  |
|                                                                                                    | ×                                       |
|                                                                                                    | 🕒 Internet 🔍 100% 🔻 🛒                   |

## Step 3 : Download and Run

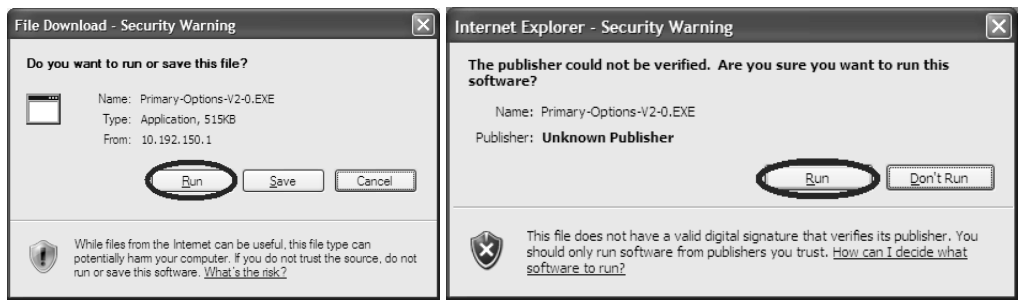

#### Step 4 : Welcome

Click Next

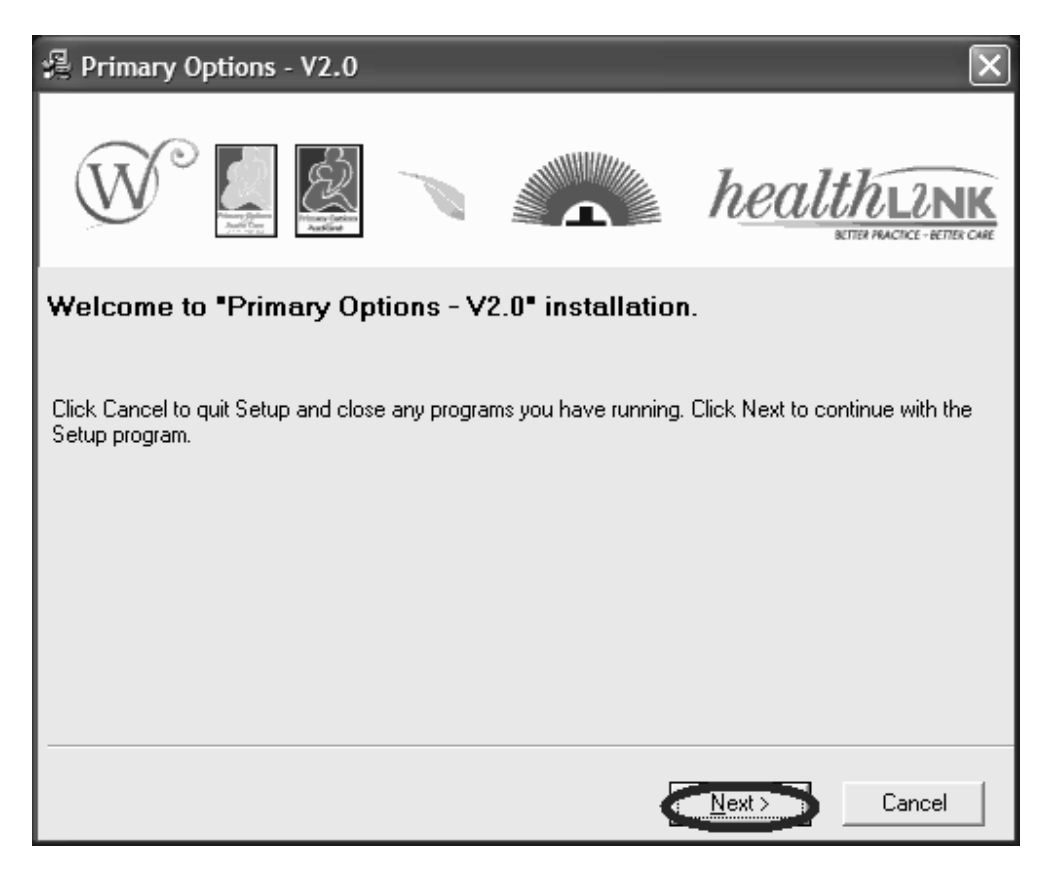

### Step 5: Select your Primary Options Provider

Select the provider most appropriate to your area. Then click next.

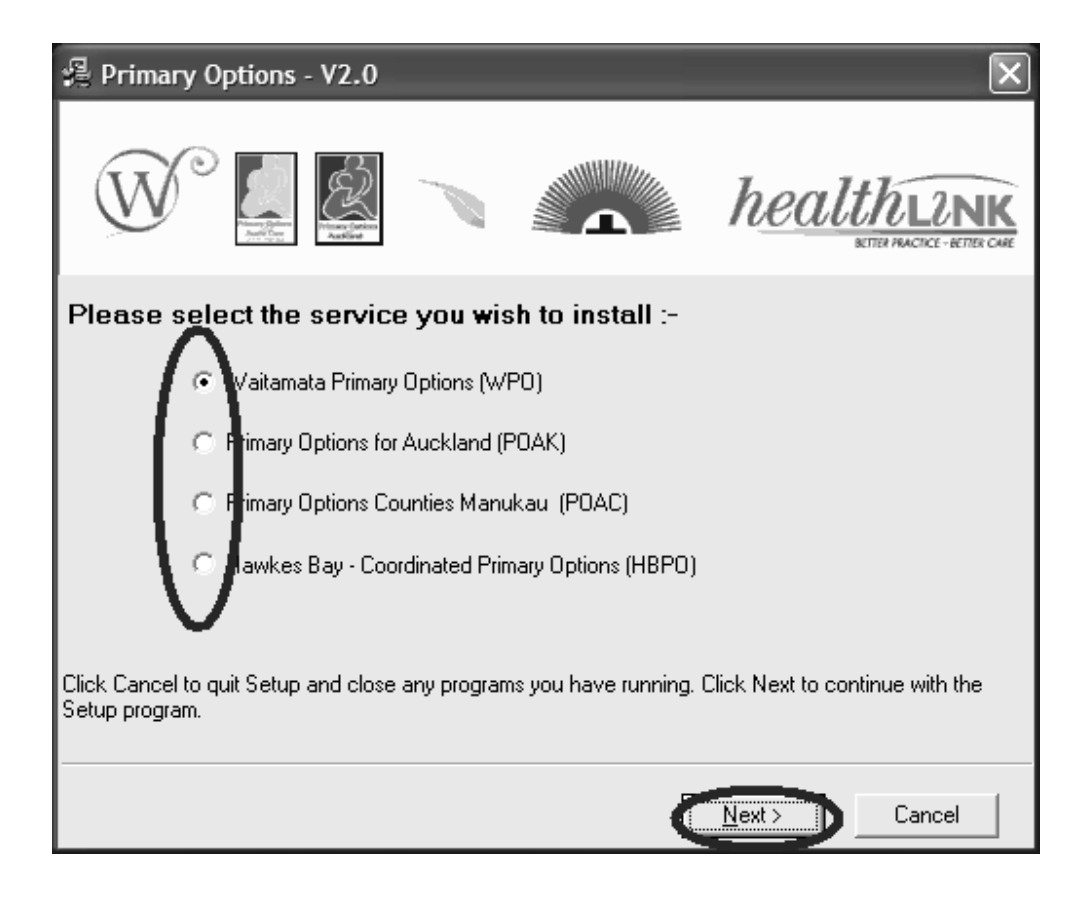

## Step 5: Install

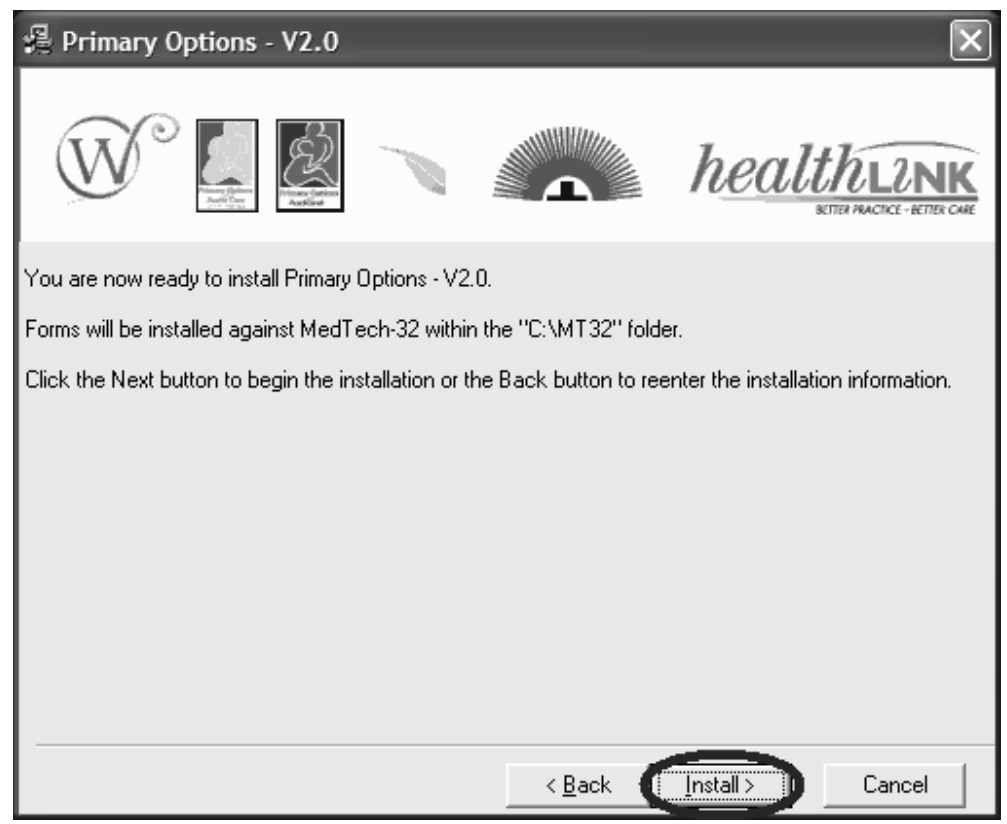

## Step 5: Finished

Click "Finished" to exit.

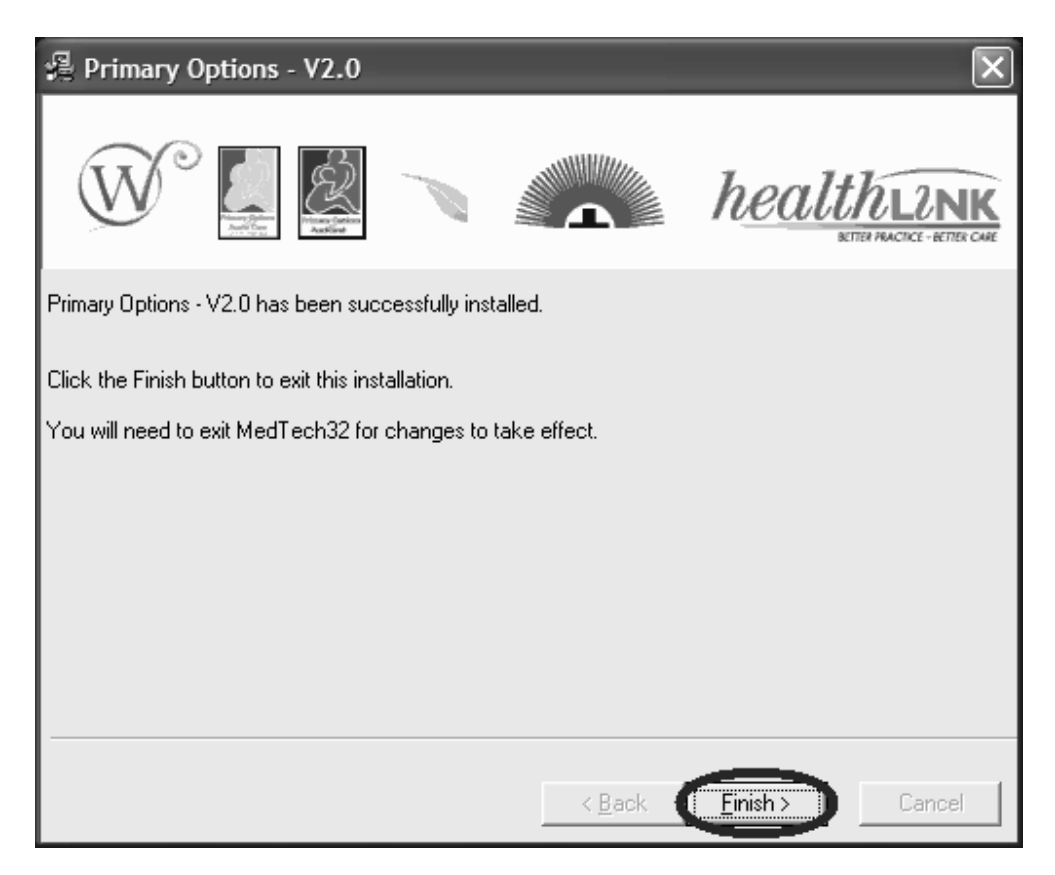

**Step 6: Installation Complete** 

### Step 7: From Medtech – New Form -> Primary Options

Press **Shift+F3** to open Module -> Advanced Forms -> New Form Choose your "Primary Options" provider, Then Click OK

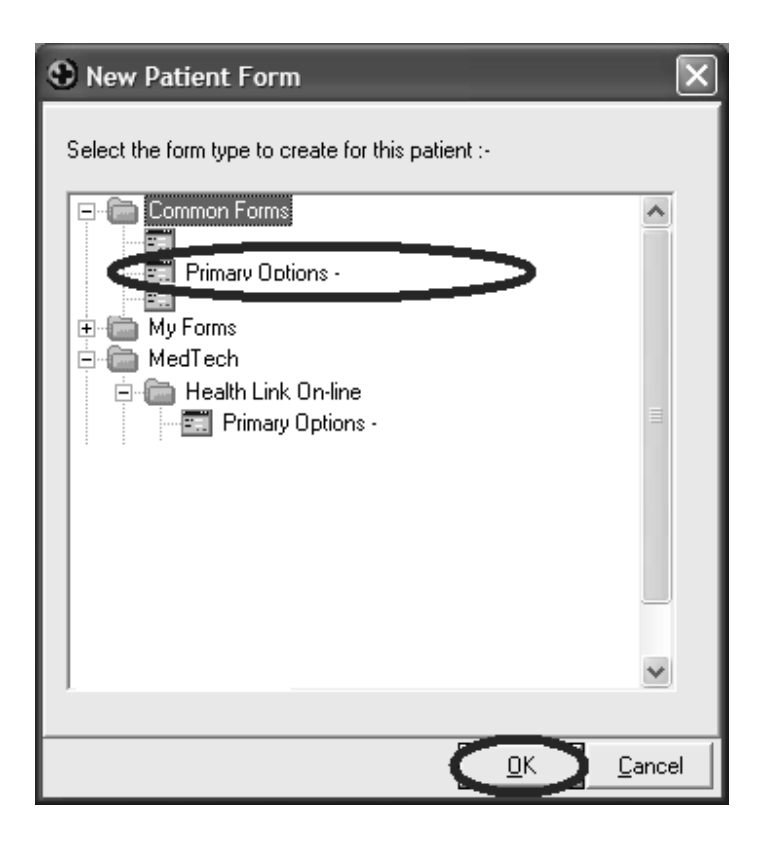

## Step 8: Select "Test Connection"

Click "Test Connection"

| MedTech-32 Evaluation                                           |                                           |            |                |                  |             |
|-----------------------------------------------------------------|-------------------------------------------|------------|----------------|------------------|-------------|
| File Edit Patient Module Report Iools Utilities Setup W         | (indow <u>H</u> elp                       |            |                |                  |             |
|                                                                 | ä 🛍 🛍 11 Z 🖺                              |            | 8 🖉 🖾 B        |                  |             |
| MOUSE Mickey (130292.1)<br>12344 Disney Land, 112233445, 234234 | <b>A 3 - C</b><br>01 Jan 1945 63 yrs Male | JDR12      | 34 DU<br>10.00 |                  | SFE<br>BD   |
| S New Primary Options - Local (MedTech)                         |                                           |            |                |                  | X           |
| Main Web More Audit                                             |                                           |            |                |                  |             |
|                                                                 |                                           |            |                |                  | <u>&gt;</u> |
| Primary Options                                                 |                                           |            | Phone 555 6    | 932              |             |
|                                                                 |                                           |            |                |                  |             |
| Please select your action :-                                    |                                           |            |                |                  |             |
| New Referral                                                    |                                           | [View On-l | Line Guidelin  | es]              |             |
| Invoice     Outcome                                             |                                           | -          |                | -                |             |
| C Test Connection                                               |                                           |            |                |                  |             |
| I de comiscion                                                  |                                           | [Co        | ontact Us]     |                  |             |
|                                                                 |                                           |            |                |                  |             |
|                                                                 |                                           |            |                |                  |             |
|                                                                 |                                           |            |                | . [              |             |
| Parked                                                          |                                           | Print      |                | ancel <u>H</u> e | P           |
|                                                                 | HPH5014                                   | SFE        | MT32 Main Data | abase (M)        | //          |

## Step 9: Success

You should see the success page, now click "Cancel"

| MedTech-32 Evaluation                                                            |              |           |             |              | ×       |
|----------------------------------------------------------------------------------|--------------|-----------|-------------|--------------|---------|
|                                                                                  |              |           |             |              |         |
|                                                                                  |              | a 🖉 🛚     | 801         |              | 1       |
| MOUSE Mickey (130292 1) A 3 - C                                                  |              | 234 DU    |             | SF           | ۳<br>FF |
| 12344 Disney Land, 112233445, 234234 01 Jan 1945 63 yrs Male                     | <b>ODITI</b> | 10.       | 00          | B            | D       |
| S New Primary Options - Local (MedTech)                                          |              |           |             |              | 2       |
| Main Web More Audit                                                              |              |           |             |              | 9       |
| Primary Options                                                                  |              | Phone 555 | 6932        | ^            |         |
|                                                                                  |              |           |             |              | I       |
| You have successfully communicated with "Murrays Primary Options"                |              |           |             |              | I       |
| Practice Identification: SUCCESS                                                 |              |           |             |              |         |
| Your organisation has been identified as "MILLSTONE FAMILY PRACTICE              |              |           |             |              |         |
| If you are not MILLSTONE FAMILY PRACTICE, please contact the service coordinator | r on 555 69  | 32.       |             |              |         |
| , , , , , , , , , , , , , , , , , , ,                                            |              |           |             |              |         |
|                                                                                  |              |           |             |              |         |
|                                                                                  |              |           |             |              |         |
|                                                                                  |              |           |             |              |         |
|                                                                                  |              |           |             |              |         |
|                                                                                  |              |           |             | ~            | 4       |
| ☐ Parked                                                                         | Print        | <u> </u>  | Cancel      | <u>H</u> elp |         |
| HPH5014                                                                          | SEE          | MT32 Ma   | in Database | (M)          |         |

### **Step 10: Choose Account for Primary Options Invoices**

The following steps are required, To allow invoices to the primary options system to be lodged in MedTech.

#### Step 10.1: Goto Advanced Forms Setup

- Goto: Setup -> Advanced Forms -> Advanced Forms Manager
- Change the Publisher to **MedTech (MT**)
- Double Click on the "**Primary Options Service**"

| MedTech-32 Evaluation                |                                                    |                                   |        |                   |       |
|--------------------------------------|----------------------------------------------------|-----------------------------------|--------|-------------------|-------|
| Eile Edit Patient Module Advanced Fo | rms <u>R</u> eport <u>T</u> ools <u>U</u> tilitie: | <u>S</u> etup Yindow <u>H</u> elp |        |                   |       |
|                                      |                                                    |                                   | -<br>- |                   |       |
| MEDTECH-32                           |                                                    |                                   |        |                   |       |
| Advanced Forms                       |                                                    |                                   |        |                   |       |
|                                      | Publisher: MedTech (MT)                            |                                   |        |                   |       |
| Code Form Name                       | Web Publisher                                      | Folder 🔨                          |        |                   |       |
| PGCOPY Problem Cambling Assessment   | MedTech                                            | Problem Gambling                  |        |                   |       |
| PODEM                                | MedTech                                            | Health Link On-lir                |        |                   |       |
|                                      |                                                    | HPH5014                           | SFE    | MT32 Main Databas | e (M) |

#### Step 10.2: Change Account

- Goto the Actions tab
- Tick  $[\sqrt{}]$  Create Invoice to Account
- Double Click on the "...." and select Account Holder to Bill
- Finally click "OK" to save

| S View Advanced Form                                                 | ×   |
|----------------------------------------------------------------------|-----|
| Primary Options -                                                    |     |
| Main Actions Tields   Field Rules   Form Rules   User Settings   Aud | lit |
| User Message:                                                        |     |
|                                                                      |     |
| Summary Merge Text: Send To: None                                    |     |
|                                                                      |     |
| 🦵 Send to HealthLink Folder:                                         |     |
|                                                                      |     |
| Export Format:                                                       |     |
| Create Invoice to Account:                                           |     |
|                                                                      |     |
| <u> </u>                                                             |     |

# Primary Options Information for MedTech32 Users

#### **STEP 1: INITIATE PRIMARY OPTIONS**

Press Shift+F3 (or choose Module -> Advanced Forms -> New Form )

Choose your "Primary Options" provider (based on where the Patient resides). Click OK

| New Patient Form                                   | X              |
|----------------------------------------------------|----------------|
| Select the form type to create for this patient :- |                |
|                                                    | € Canada I     |
| <u> </u>                                           | <u>C</u> ancel |

### **STEP 2: NEW REFERRAL**

Click "New Referral"

| MedTech-32 Evaluation                                                                                                    |                                    |                   |
|----------------------------------------------------------------------------------------------------|------------------------------------|-------------------|
| <u>Eile E</u> dit <u>P</u> atient <u>M</u> odule <u>R</u> eport <u>T</u> ools <u>U</u> tilities <u>S</u> etup <u>W</u> indow <u>H</u> elp |                                    |                   |
|                                                                                                    | 🗃 📷 🐺 🖉 🕰 🙆                        |                   |
|                                                                                                    |                                    |                   |
| MOUSE Mickey (130292.1) A 3 - C                                                                                                    | JDR1234 DU                         | SFE               |
| 12344 Disney Land, 112233445, 234234 U1 Jan 1945 63 yrs Male                                                                              | Indian 10.00                       | BD                |
| New Primary Options Demo - local (MedTech)                                                                                                |                                    |                   |
| Main Web More Audit                                                                                                    |                                    | 1                 |
|                                                                                                    |                                    | <u>^</u>          |
|                                                                                                    |                                    |                   |
| Primary Options                                                                                                    | Phone 555 1234                     |                   |
| RAILS                                                                                                    |                                    |                   |
|                                                                                                    |                                    |                   |
| Please select your action :-                                                                                                    |                                    |                   |
| New Referral Initiate a new referral                                                                                                    | D/iau On Line Cuideline            | -1                |
| Threater way a Invoice to an existing case                                                                                                | [view On-Line Guideline            | :s] =             |
| Outcome Complete the outcome form for a case                                                                                              |                                    |                   |
| Indate Information Add additional information to the and                                                                                  |                                    |                   |
| Opuale information additional information to the case                                                                                     | [Contact Us]                       |                   |
| View Status Of Claims View the current status of claims                                                                                   |                                    |                   |
| <ul> <li>View Open Cases View all open cases (or cases requiring more information)</li> </ul>                                             |                                    |                   |
| Tast Connection                                                                                                    |                                    |                   |
| CSL OUTFICUTUR Test connection is operational                                                                                             |                                    | ▼                 |
| ☐ Par <u>k</u> ed                                                                                                    | <u>Print</u> <u>OK</u> <u>C</u> ar | ncel <u>H</u> elp |
| HPH5014                                                                                                    | SFE EDGE (M)                       |                   |

#### **STEP 3: CONFIRM ELIGABILTY**

Confirm Eligibility then click proceeded.

| MedTech-32 Evaluation                                                                                                    |                                                         |            |                |                   |            |               |           |
|----------------------------------------------------------------------------------------------------|---------------------------------------------------------|------------|----------------|-------------------|------------|---------------|-----------|
| ]] Eile Edit Patient Module Report Iools Utilities Setup Windo                                                                                                    | w <u>H</u> elp                                          |            |                |                   |            |               |           |
|                                                                                                    | 16 mi 1 2                                               | 2 🔨        | <b>R</b>       | ا 🖌 😼             | 🔀 🕘        | B 🖬           | -         |
| MOUSE Mickey (130292.1) A<br>12344 Disney Land, 112233445, 234234 01                                                                                                    | <b>3 - C</b><br>Jan 1945 63 yrs                         | Male       | JDR1<br>Indian | <b>234</b> D<br>1 | U<br>0.00  |               | SFE<br>BD |
| New Primary Options Demo - local (MedTech)                                                                                                    |                                                         |            |                |                   |            |               |           |
| Main Web More Audit                                                                                                    |                                                         |            |                |                   |            |               | ۲         |
| Confirmation of Eligibility (For a New Referral)                                                                                                    |                                                         |            |                |                   |            |               | ^         |
| Patient resides with the Your DHB                                                                                                    |                                                         | ۲ <b>۱</b> | /iew On        | -Line G           | uidelin    | es]           |           |
| Patient would normally be admitted / referred to hos                                                                                                    | spital for this                                         |            |                |                   |            |               |           |
| PISODE OT CARE or the hospital has referred the patient to you                                                                                                    |                                                         |            |                |                   |            |               |           |
| or after hours A/M where necessary                                                                                                    |                                                         |            | Ľ              | Contact L         | <u>Js]</u> |               |           |
| ✓ The period of care under is anticipated to be 3 days of                                                                                                    | r less                                                  |            |                |                   |            |               |           |
| his is condition is NOT covered by Acc                                                                                                    |                                                         |            |                |                   |            |               | =         |
| The anticipated cost of care will be under \$300 (otherwised)                                                                                                    | se prior approval is                                    |            |                |                   |            |               |           |
| The Patient has been <b>informed and agrees</b> to inform<br>and other information relating to this illness will be ma<br><b>primary options</b> and sub-contracted health care provi | nation on this form<br>de <b>available to</b><br>iders. |            |                |                   |            |               |           |
|                                                                                                    |                                                         |            |                |                   |            |               | ~         |
| ☐ Par <u>k</u> ed                                                                                                    |                                                         |            | Print          | <u> </u>          | Cance      | el <u>H</u> e | lp        |
| <u>-</u>                                                                                                    | HPH                                                     | 15014      | SFE            | EDGE (            | M)         |               | //        |

## Step 4 COMPLETE THE REFERRAL

Enter the Diagnosis, Coding, add notes then submit

| MedTech-32 Evaluation                                                                     |                   |
|-------------------------------------------------------------------------------------------|-------------------|
| Eile Edit Patient Module Report Tools Utilities Setup Window Help                         |                   |
| 🗄 🔁 🖼 🖄 🛤 🛤 🜬 📲 🖬 🛋 🏦 🖬 11 22 💁 💐 🗞                                                       | 2 🖉 🔀 🕑 🛅 🖻       |
| MOUSE Mickey (130292.1) A 3 - C JDR123                                                    | 34 DU SFE         |
| 12344 Disney Land, 112233445, 234234 01 Jan 1945 63 yrs Male Indian                       | 10.00 BD          |
| Sew Primary Options Demo - local (MedTech)                                                |                   |
| Main Web More Audit                                                                       |                   |
| Case                                                                                      | <u> </u>          |
| Case Ref # Provisional/Working Diagnosis Coding                                           |                   |
| NW629994                                                                                  |                   |
| Referral "New"                                                                            |                   |
| Date 25 2 8 2008 Relevant Clinical Information (Expand)                                   |                   |
|                                                                                           | Add Consult Notes |
|                                                                                           |                   |
|                                                                                           |                   |
|                                                                                           |                   |
|                                                                                           |                   |
|                                                                                           |                   |
|                                                                                           |                   |
| Information                                                                               |                   |
| Please coordiate all Ultrsounds with PO                                                   |                   |
| Organisation Millstone Family Practice Cbd p: 09 358 0116 f: 09 379 9188 pho: Harbour PHO |                   |
| Provider Dr Sam Entwistle #23948 provider not in the list, click [add]                    |                   |
| SUBMIT REFERRAL TO PRIMARY OPTIONS                                                        |                   |
|                                                                                           |                   |
| ☐ Par <u>k</u> edPrint                                                                    | <u> </u>          |
| HPH5014 SFE                                                                               | EDGE (M)          |

# Step 5 Lodge/Save Form into Medtech

Finally Click OK to save the form in MedTech

| MedTech-32 Evaluation                                                                                                    |      |
|----------------------------------------------------------------------------------------------------|------|
| <u>File Edit Patient M</u> odule <u>R</u> eport <u>T</u> ools <u>U</u> tilities <u>S</u> etup <u>W</u> indow <u>H</u> elp |      |
| 🚰 🕒 🖬 🗠 🖎 🗠 🖬 🖬 🛋 🎬 🖬 11 21 🖭 🗟 🗟 🥒 🔀 🥥 🛅 !                                                                               | ē 9  |
| MOUSE Mickey (130292.1) A 3 - C JDR1234 DU                                                                                | SFE  |
| 12344 Disney Land, 112233445, 234234 01 Jan 1945 63 yrs Male Indian 10.00                                                 | BD   |
| New Primary Options Demo - local (MedTech)                                                                                |      |
| Main Web More Audit                                                                                                    |      |
| Windows Internet Explorer Phone 555 1234 Fax 555 5678                                                                     |      |
| Referral for case is now lodged with Primary Options                                                                      |      |
| ian (43)                                                                                                    | _    |
| Please save/ok this form now in your system.                                                                              |      |
|                                                                                                    | -    |
|                                                                                                    | -    |
| asdasd                                                                                                    |      |
| Information                                                                                                    | _    |
| Please coordiate all Ultrsounds with PO                                                                                   |      |
| Organisation Millstone Family Practice Cbd p: 09 358 0116 f: 09 379 9188 pho: Harbour PHO                                 |      |
| Provider Dr Sam Entwistle 23948                                                                                           |      |
| Referral for "example" lodged with Primary Options, Case No: NW629994                                                     |      |
|                                                                                                    |      |
|                                                                                                    |      |
|                                                                                                    |      |
| V                                                                                                    |      |
| J<br>□ Parked Print □K Cancel                                                                                             | Help |
| HPH5014 SFE EDGE (M)                                                                                                    |      |

#### ANYTIME: VIEW STATUS

Provides a full list of all claims lodged in the system and their status.

Follow Step 1 instructions and then choose 'View status of claims'

| MedTech-32 Evaluation                                                                                  |                               |             |               |            |                   |              |     |
|----------------------------------------------------------------------------------------------------|-------------------------------|-------------|---------------|------------|-------------------|--------------|-----|
| <u>File Edit Patient M</u> odule <u>R</u> eport <u>T</u> ools <u>U</u> tilities <u>S</u> etup <u>V</u> | <u> ∕/</u> indow <u>H</u> elp |             |               |            |                   |              |     |
| 😫 🗄 🖬 🖄 🖍 🛤 🛤 🖬                                                                                        | 🔌 🌃 🖍 1                       | 6 29 🧖      | . 🔊 🔊         | 2          | ] 🔀 🕘 🛙           |              | •   |
| MOUSE Mickey (130292.1)                                                                                | A3-C                          |             | JDR           | 1234       | DU                |              | SFE |
| 12344 Disney Land, 112233445, 234234                                                                   | 01 Jan 1945 63                | yrs Male    | Indian        |            | 10.00             |              | BD  |
| Sew Primary Options Demo - local (MedTech)                                                             |                               |             |               |            |                   |              | X   |
| Main Web More Audit                                                                                    |                               |             |               |            |                   |              | ۲   |
|                                                                                                    |                               |             |               |            |                   |              | _   |
| Primary Options                                                                                        | New Primar                    | ry Options  | Demo - loca   | al (MedTe  | ch) 💶             |              |     |
| RAILS                                                                                                  | Main Web                      | More Aud    | it            |            |                   |              |     |
|                                                                                                    | DATE                          | TYPE/INV NO | Case No       | AMOUNT     | STATUS / PAID     |              |     |
| Please select your action :-                                                                           | 25 Aug 2008                   | Referral    | NW629994      | 4          | New               |              |     |
| New Referral Initiate such referral                                                                    | 25 Aug 2008                   | Invoice     | NW620683      | 12.00      | New               |              |     |
| INVOICE Add a Invoice to an existing case                                                              | 01 Aug 2008                   | Update      | NW620683      | 1          | New               |              |     |
| <ul> <li>Outcome Complete the outcome form for a case</li> </ul>                                       | 01 Aug 2008                   | Outcome     | NW497350      | 5          | New               | =            |     |
| Update Information Add additional information to                                                       | t 01 Aug 2008                 | Invoice     | NW497350      |            | New               |              |     |
| View Status Of Claims vew the ourrent status of                                                        | 01 Aug 2008                   | Update      | NW497350      |            | Accepted          |              |     |
| <ul> <li>View Open Cases View all open cases (or cases re</li> </ul>                                   | 01 Aug 2008                   | Referral    | NW497350      |            | New               |              |     |
| Test Connection Test energies is energies                                                              | 01 Aug 2008                   | Update      | NW472225      | -          | Accepted          |              |     |
| 1 CSL CONTICCTION Test connection is operational                                                       | 01 Aug 2008                   | Update      | NW123456      | -          | Accepted          |              |     |
|                                                                                                    | 01 Aug 2008                   | Outcome     | NW620683      |            | M/O Review        |              |     |
|                                                                                                    | 01 Aug 2008                   | Referral    | NW620683      | -          | Accepted          |              |     |
|                                                                                                    | < 101 · 0000                  |             | 100/170005-1  |            |                   |              |     |
|                                                                                                    | ∏ Par <u>k</u> ed             |             | <u>P</u> rint | <u>0</u> K | <u>C</u> ancel    | <u>H</u> elp |     |
|                                                                                                    |                               |             |               |            |                   |              |     |
|                                                                                                    |                               |             |               |            |                   |              | V   |
| ☐ Par <u>k</u> ed                                                                                      |                               |             | Prin          | nt 🖸       | IK <u>C</u> ancel |              | ,   |
|                                                                                                    |                               | HPH5014     | Si            | FE ED(     | GE (M)            |              | _   |

#### OUTCOME

This section allows an Invoice and the Outcome to be processed. This provides Primary Options with the final information required to complete the claim and must be processed (preferably within 30 days of initiation date)

Follow Step 1 instructions and then choose 'Outcome'. You can enter the invoice in this section also, or you may enter the invoice separately as indicated in next step. Ensure all relevant consultation notes are added.

| MedTech-32 Evaluation                                                                                                    |                             |  |  |
|----------------------------------------------------------------------------------------------------|-----------------------------|--|--|
| Eile Edit Patient Module Report Tools Utilities Setup Window Help                                                                                                    |                             |  |  |
| 🔄 🗄 🖾 🖉 🛤 🛤 🜬 🕂 👪 🎽 1 1 江 🏝 🗟 🖄 🧭                                                                                                    | 🔀 🕘 🛅 🖬 🎦                   |  |  |
| MOUSE Mickey (130292.1)         A 3 - C         JDR1234         JDR1234           12344 Disney Land, 112233445, 234234         01 Jan 1945 63 yrs         Male         1 | )U SFE<br>10.00 BD          |  |  |
| Sew Primary Options - Local (MedTech)                                                                                                    |                             |  |  |
| Main Web More Audit                                                                                                    |                             |  |  |
| Primary Options Phone 5                                                                                                    | i55 6932                    |  |  |
| Case EG100000 example (Other infection)                                                                                                    |                             |  |  |
| Outcome "New"                                                                                                    |                             |  |  |
| Date 3 Clinical Information (Expand)                                                                                                    |                             |  |  |
| Ad                                                                                                    | d Consult Notes             |  |  |
|                                                                                                    | 7                           |  |  |
| Outcome of episode of care:                                                                                                    |                             |  |  |
| Organisation Millstone Family Practice Mairangi Bay p: 09 358 0116 f: 09 477 2091 pho: Harbour PHO                                                                       |                             |  |  |
| Provider Dr Sam Entwistle #A88984-3  provider not in the list, click [add]                                                                                               |                             |  |  |
|                                                                                                    |                             |  |  |
| □ Parked                                                                                                    | <u>C</u> ancel <u>H</u> elp |  |  |
| HPH5014 SFE MT321                                                                                                    | Main Database (M)           |  |  |

### INVOICE

This section allows you to lodge an Invoice in the system.

Follow Step 1 instructions and then choose 'Invoice'

NOTE: An invoice will be lodged in the medtech32 system, when saved, please ensure the providers on the more tab are correct

| MedTech-32 Evaluation                                                      |                                        |                   |                     |
|----------------------------------------------------------------------------|----------------------------------------|-------------------|---------------------|
| Eile Edit Patient Module Report Tools Utilities S                          | etup <u>W</u> indow <u>H</u> elp       |                   |                     |
| 😫 🎦 🎑 🖄 🖍 🕅 🖊 🕂                                                            | lik 🖄 🌃 🖬 🎦 🖭 🛛                        | 🗖 🗟 🗟 🖉 🚺         | 2 🗟 🖬               |
| MOUSE Mickey (130292.1)                                                    | A 3 - C                                | JDR1234 DU        | SFE                 |
| 12344 Disney Land, 112233445, 234234                                       | 01 Jan 1945 63 yrs 🛛 Male              | 10.00             | BD                  |
| Sew Primary Options - Local (MedTech)                                      |                                        |                   |                     |
| Main Web More Audit                                                        |                                        |                   |                     |
| Primary Options                                                            |                                        | Phone 555 693     | 2                   |
| Case EG100000 example (Other infection)                                    |                                        |                   |                     |
| Invoice "New"                                                              |                                        |                   |                     |
| Date 3 • 6 • 2008 •                                                        | Relevant Clinical Informa              | tion (Expand)     |                     |
|                                                                            |                                        | Add Cons          | ult Notes           |
| Organisation Millstone Family Practice                                     |                                        |                   |                     |
| Provider Dr Sam Entwistle #A88984-3  provider not in the list, click [add] |                                        |                   |                     |
| Services                                                                   |                                        |                   |                     |
| DATE OF SERVICE SERVICE CODE                                               | + ANNOTATION                           |                   | AMOUNT              |
| 3 ▼ 8 ▼ 2008 ▼ GP Home \                                                   | isit 🔽 😒                               |                   | 75.00               |
| Home Visit B                                                               | By Doctor, Annotate Milage/After hours |                   | 60.00               |
| Initial Nurse                                                              | observation, (1:1 most of the time),   |                   | 1 00.00             |
| 3 • 6 • 2008 •                                                             | - 🧭                                    |                   |                     |
| 3 • 8 • 2008 •                                                             | _ ⊘                                    |                   |                     |
| 3 • 8 • 2008 •                                                             | _ ⊘                                    |                   |                     |
| 3 • 8 • 2008 •                                                             | - 2                                    |                   |                     |
| 3 • 6 • 2008 •                                                             |                                        |                   |                     |
|                                                                            | ▼ 😒                                    |                   |                     |
| ☐ Par <u>k</u> ed                                                          |                                        | <u>Print</u> K    | <u>Cancel H</u> elp |
|                                                                            | HPH5014                                | SFE MT32 Main Dat | abase (M)           |